# Precheck guide

| Install Volare and create the correct PDK:        | 2 |  |
|---------------------------------------------------|---|--|
| Update Makefile:                                  | 2 |  |
| Install volare and make PDK:                      | 2 |  |
| Setup and run precheck:                           |   |  |
| Make precheck:                                    | 3 |  |
| Prepare to run precheck:                          | 3 |  |
| Run precheck:                                     | 5 |  |
| Reram precheck LVS errors and solutions:          |   |  |
| Property errors:                                  | 5 |  |
| Disconnected nodes:                               | 6 |  |
| Link to slack channel involving this information: | 7 |  |

# Install Volare and create the correct PDK:

# Update Makefile:

The first important step is to update your Makefile which is located in the *caravel\_user\_project\_analog* directory or *caravel\_user\_project* for digital projects. In this file there are two things that need to be changed, the MPW\_TAG variable and the OPEN\_PDKS\_COMMIT variable. These are both located at the top of the file and at the time of writing should be changed to match the images below.

MPW TAG ?= 2024.09.13-1

export OPEN PDKS COMMIT?=0fe599b2afb6708d281543108caf8310912f54af

**IMPORTANT:** These may change with time and you'll have to monitor or ask on slack if something has changed.

# Install volare and make PDK:

Now that the makefile is updated we can run the following commands to install volare and make the correct version of the PDK. First we must set some global variables in order to place things in the correct spots.

```
export CARAVEL_ROOT=/home/kivimagi/reram/caravel_user_project_analog/caravel
export PDK=sky130B
export PDK_ROOT="/home/kivimagi/PDK"
```

- PDK\_ROOT will be the directory where you install the PDK
- PDK is set to either sky130B or sky130A for our purposes we use sky130B
- CARAVEL\_ROOT should point to the caravel directory located in the same directory as the Makefile we edited previously

Once these variables are set run the following command to install volare.

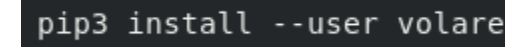

After this is complete run **volare ls** to verify that it installed correctly. If nothing happens you will need to add the directory that volare installed to to your path. The command for that will look similar to the following. In my case volare installed to *.local/bin.* 

#### export PATH="/home/kivimagi/.local/bin:\$PATH"

A successful volare Is should look similar to this:

| (toolchain) [kivimagi@co2050-22 reram]\$ volare ls |                 |  |  |  |  |
|----------------------------------------------------|-----------------|--|--|--|--|
| In /home/kivimagi/PDK/volare/sky130/versions:      |                 |  |  |  |  |
| — 0fe599b2afb6708d281543108caf8310912f54af (2024.0 | 8.17) (enabled) |  |  |  |  |
| - 6d4d11780c40b20ee63cc98e645307a9bf2b2ab8 (2024 0 | 2 11)           |  |  |  |  |

Now we are going to create the PDK. Run the following command.

#### make pdk-with-volare

The output should look like something like this:

| Version 0fe599b2afb6708d281543108caf8310912f54af not found locally, attem     | pting to download… |  |  |  |
|-------------------------------------------------------------------------------|--------------------|--|--|--|
| Downloading common.tar.zst… — 100%                                            |                    |  |  |  |
| Downloading sky130 fd io.tar.zst… ————————————————————————————————————        | - 100% 0:00:00     |  |  |  |
| Downloading sky130 fd pr.tar.zst… ————————————————————————————————————        | - 100% 0:00:00     |  |  |  |
| Downloading sky130 fd sc hd.tar.zst… ————————————————————————————————————     | 100% 0:00:00       |  |  |  |
| Downloading sky130 fd sc hvl.tar.zst… ————————————————————————————————————    | 100% 0:00:00       |  |  |  |
| Downloading sky130 ml xx hd.tar.zst… ————————————————————————————————————     | 100% 0:00:00       |  |  |  |
| Downloading sky130 sram macros.tar.zst… ————————————————————————————————————  | 100% 0:00:00       |  |  |  |
| Version 0fe599b2afb6708d281543108caf8310912f54af enabled for the sky130 PDK.  |                    |  |  |  |
| make[1]: Leaving directory '/home/kivimagi/reram/caravel user project analog' |                    |  |  |  |
| (toolchain) [kivimagi@co2050-22 caravel_user_project_analog]\$                |                    |  |  |  |
|                                                                               |                    |  |  |  |

You should be able to see that the value we set OPEN\_PDKS\_COMMIT to in the makefile is the version that has been enabled.

# Setup and run precheck:

Make precheck:

Next we will create the precheck. To do this run the command

• make precheck

From the *caravel\_user\_project\_analog directory*. From this point unless otherwise specified everything will be run from this directory. If successful this should create a directory called *mpw\_precheck* in your home directory.

# Prepare to run precheck:

There are a few files that need to be edited or placed into the proper locations before we can run precheck.

## Layout and schematic files:

If you have gotten to this point you should have created these two files:

- user\_analog\_project\_wrapper.gds
- user\_analog\_project\_wrapper.spice

Precheck is very particular about where these files are located so it is important that they are placed in the correct spots.

The *user\_analog\_project\_wrapper.spice* file created from the schematic should be placed into the *xschem* directory as well as the *netgen* directory, if there is already a file here named that either overwrite it or remove it before copying your file there.

toorcmain; revenningigeo.cob-22 xschem]§ pwd home/kivinngj/reram/caravel\_user\_project\_analog/xschem toolchain) [kivinngj@c02060-22 xschem]§ īs TTR.sch analog\_wrapper\_tb.sch current\_test.spice example\_por.sym example\_por\_tb.spice test.data user\_analog\_project\_wrapper.sch user\_analog\_project\_wrapper.sym TTR.sch analog\_wrapper\_tb.spice example\_por.sch example\_por\_tb.spice.orig\_threshold\_test\_tb.spice user\_analog\_project\_wrapper.spice\_xschemrc\_toolchain) [kivinngi@c02060-22 xschem]

**NOTE:** The file copied to *netgen* must have all comments removed from it. These are any lines that start with either an \* or a \*\*. If you do not do this the precheck will throw an error.

The *user\_analog\_project\_wrapper.gds* file needs to be placed into the *gds* directory and should be the only thing in that directory. Once again remove or overwrite any files that are already there, if applicable.

```
(toolchain) [kivimagi@co2050-22 gds]$ pwd
/home/kivimagi/reram/caravel_user_project_analog/gds
(toolchain) [kivimagi@co2050-22 gds]$ ls
user_analog_project_wrapper.gds
(toolchain) [kivimagi@co2050-22 gds]$
```

# Edit user\_defines.v:

There is a file called user\_defines.v that must be updated in order to pass the precheck. It is located here:

#### • ~/caravel\_user\_project\_analog/verilog/rtl/user\_defines.v

This file is used for determining what what mode the GPIO pins will operate as such as input output, bidirectional etc. The value GPIO\_MODE\_INVALID in Lines 55-90 needs to be changed to one of the variables given at the top of the file based on what you want the pin to operate as. These picture show an example where all pins have been set to bidirectional pins.

Unset:

```
55 `define USER CONFIG GPIO 5 INIT
                                    `GPIO MODE INVALID
56 `define USER CONFIG GPIO 6 INIT
                                     `GPIO MODE INVALID
57 `define USER CONFIG GPIO 7 INIT
                                    `GPIO MODE INVALID
58 `define USER CONFIG GPIO 8 INIT
                                     `GPIO MODE INVALID
59 `define USER CONFIG GPIO 9 INIT
                                     `GPIO MODE INVALID
60 `define USER CONFIG GPIO 10 INIT `GPIO MODE INVALID
61 `define USER CONFIG GPIO 11 INIT `
                                     GPIO MODE INVALID
62 `define USER CONFIG GPIO 12 INIT `
                                     GPIO MODE INVALID
63 `define USER CONFIG GPIO 13 INIT `GPIO MODE INVALID
```

Bidirectional:

| 55 | `define | USER_CONFIG_GPI0_5_INIT  | `GPIO_MODE_MGMT_STD_BIDIRECTIONAL            |
|----|---------|--------------------------|----------------------------------------------|
| 56 | `define | USER CONFIG GPIO 6 INIT  | GPIO MODE MGMT STD BIDIRECTIONAL             |
| 57 | `define | USER_CONFIG_GPI0_7_INIT  | <pre>`GPI0_MODE_MGMT_STD_BIDIRECTIONAL</pre> |
| 58 | `define | USER_CONFIG_GPI0_8_INIT  | `GPI0_MODE_MGMT_STD_BIDIRECTIONAL            |
| 59 | `define | USER_CONFIG_GPI0_9_INIT  | `GPI0_MODE_MGMT_STD_BIDIRECTIONAL            |
| 60 | `define | USER CONFIG GPI0 10 INIT | `GPI0_MODE_MGMT_STD_BIDIRECTIONAL            |
| 61 | `define | USER_CONFIG_GPI0_11_INIT | `GPI0_MODE_MGMT_STD_BIDIRECTIONAL            |
| 62 | `define | USER_CONFIG_GPI0_12_INIT | `GPI0_MODE_MGMT_STD_BIDIRECTIONAL            |
| 63 | `define | USER_CONFIG_GPI0_13_INIT | `GPI0_MODE_MGMT_STD_BIDIRECTIONAL            |

#### Edit Readme.md:

This is a simple one the default Readme file just need to be updated to a description of your project. Something more in depth or as simple as this:

```
1 # reram 1t1r precheck test
```

# Run precheck:

Run the following command to start precheck:

#### • make run-precheck

If you have done all the steps correctly you should be able to pass precheck for any design that does not include reram cells.

# Reram precheck LVS errors and solutions:

Reram cells require a little more effort to push though precheck. This will cover the potential errors that can happen and how to solve them. The easiest way to find the error is from the lvs.report file, the location of which will be displayed in the terminal as the precheck runs.

## Property errors:

There are two property errors that can occur from the reram cell.

The first is a Tfilament error and looks like this:

```
Netlists match uniquely with property errors.
Circuit 1 1T1R instance sky130_fd_pr_reram_reram_cell:R1 property "Tfilament_0" has no match in circuit 2.
```

If you run into this error, you have done something wrong in the steps above or you do not have the newest PDK version as this one is solved by using the correct PDK version given above

The second property error is the area\_ox error and looks like this:

```
Netlists match uniquely with property errors.
x1T1R:1T1R_0/sky130_fd_pr_reram_reram_cell_X:XR1/sky130_fd_pr_reram_reram_cell:0 vs. 1T1R:1/sky130_fd_pr_reram_reram_cell:R1:
Property area_ox in circuit1 has no matching property in circuit2
```

This means that there is a parameter in the *user\_analog\_project\_wrapper.gds* file that does not match with the schematic side. To fix this we must add this parameter to the *user\_analog\_project\_wrapper.spice* file located in the xschem directory.

Inside of *user\_analog\_project\_wrapper.spice* there will be subcircuits that contain sky130\_fd\_pr\_reram\_reram\_cell. For each sky130\_fd\_pr\_reram\_reram\_cell the string area\_ox=1 needs to be added at the end of the line. An example is shown below.

• Subcircuit:

.subckt 1T1R BL WL VSS SL \*.PININFO SL:B VSS:B WL:B BL:B XR1 BL net1 sky130\_fd\_pr\_reram\_reram\_cell Tfilament\_0=3.8e-9 | XM1 net1 WL SL VSS sky130\_fd\_pr\_\_nfet\_g5v0d10v5 L=0.5 W=7 nf=1 m=1 .ends

• Sky130\_fd\_pr\_reram\_reram\_cell line without update:

XR1 BL net1 sky130 fd pr reram reram cell Tfilament 0=3.8e-9

• Updated Sky130\_fd\_pr\_reram\_reram\_cell line:

XR1 BL net1 sky130 fd pr reram reram cell Tfilament 0=3.8e-9 area ox=1

• Updated subcircuit:

```
subckt 1T1R BL WL VSS SL
*.PININFO SL:B VSS:B WL:B BL:B
XR1 BL net1 sky130_fd_pr_reram_reram_cell Tfilament_0=3.8e-9 area_ox=1
XM1 net1 WL SL VSS sky130_fd_pr__nfet_g5v0d10v5 L=0.5 W=7 nf=1 m=1
.ends
```

Disconnected nodes:

If LVS in your precheck is failing and you have something similar to this image in your lvs.report file:

```
Cell sky130_fd_pr_reram_reram_cell (0) disconnected node: TE
Cell sky130_fd_pr_reram_reram_cell (0) disconnected node: BE
Flattening instances of sky130_fd_pr_reram_reram_cell in cell sky130_fd_pr_reram_reram_cell (1) makes a better
match
Making another compare attempt.
Cell sky130_fd_pr_reram_reram_cell (0) disconnected node: TE
Cell sky130_fd_pr_reram_reram_cell (0) disconnected node: BE
Flattening instances of sky130_fd_pr_reram_reram_cell in cell sky130_fd_pr_reram_reram_cell (1) makes a better
match
Making another compare attempt.
```

The solution is to remove the following code from your *user\_analog\_project\_wrapper.spice* netlist.

#### Remove this:

# Link to slack channel involving this information:

**Slack Conversation**